## Bilder von Grabstätten

## 1. Benennung von Grabstein-Bildern

Vor dem Hochladen muß Dein Foto von einem Grabstein oder einer Urnenstätte richtig benannt werden, damit die Fotos unterschiedlicher Einsender von unterschiedlichen Friedhöfen und Familien korrekt eingeordnet werden können.

Je nach Grab und Wissensstand benenne das Grabsteinfoto auf deinem Computer:

| Тур                 | Namenskonvention & Beispiele                                                                                                    |
|---------------------|----------------------------------------------------------------------------------------------------|
| Familiengrab:       | Grab_ <ort>_<familienname(n)>.jpg<br/>Grab_Imst_Pregartner.jpg<br/>Grab_Simmering_Schubert_Otto_Erika_Abzieher_Swoboda.jpg</familienname(n)></ort>              |
| Einzelgrab:         | Grab_ <ort>_<familienname>_<vorname>_<datum>.jpg<br/>Grab_xxx_Abzieher_Anna_1947.jpg<br/>(xxx für: unbekannter Friedhof)</datum></vorname></familienname></ort> |
| Einzel-Urnenstätte: | Grab_ <ort>_<familienname>_<vorname>_Urnenstaette_<datum>.jpg<br/>Grab_Imst_Krismer_Helga_Urnenstaette_2017-10-04.jpg</datum></vorname></familienname></ort>    |

- Alle Grabsteinbilder beginnen mit Grab\_...
- Grabsteinbilder enden auf .jpg, .png oder .gif
- Keine Umlaute, keine Leerzeichen.
- Falls ORT unbekannt: verwende xxx
- <DATUM>: Sterbedatum oder Aufnahmedatum des Bildes, falls bekannt

## 2. Hochladen von Grabstein-Bildern

Um einen Grabstein mit einem Friedhof verknüpfen zu können, muß der Friedhof vorher angelegt sein/werden:

- Check die Friedhofs-Liste: Suchen > Friedhöfe
- Falls der Friedhof noch nicht in der Friedhofs-Liste ist: friedhof
- Menüleiste: Medien > Medium hinzufügen
- Klick auf Reiter Hinzufügen

Im 1. Abschnitt Bilddatei

- Medien-Kategorie: wähle Grabsteine
- Bilddatei: Klick Durchsuchen
- Im Popup-Fenster das Grabsteinbild von deinem Computer auswählen
- Klick: Öffnen
- Vorschaubild: 'klick auf: aus dem Original erstellen

Im 2. Abschnitt Angaben zum Medium

- Bildtitel eingeben: Kurzer Anzeigename z.B. Dateiname ohne Underlines und ohne Dateiendung
- Beschreibung: optional; wer hier liegt und wie man das Grab findet wird in anderen Feldern

eingegeben

- Friedhof: wähle den Friedhof auf dem das Grab / die Urne ist
  falls der Friedhof nicht in der Liste ist: friedhof
- Grab-Standort: textuelle Beschreibung, wie man das Grab auf dem Friedhof findet
- Klick: Speichern und Fortsetzen ...
- (Verknüpfungen mit Personen können erst nach dem Speichern des Grabsteinfotos im nächsten Menü angelegt werden)

Nach dem Speichern obiger Angaben erscheint ein erweitertes Menü, in dem auch die Verknüpfungen des Grabsteins zu den dort beerdigten Personen gemacht werden können.